## Veröffentlichen im Explorer

Bitte wechseln Sie über die Rakete oben rechts zum Explorer

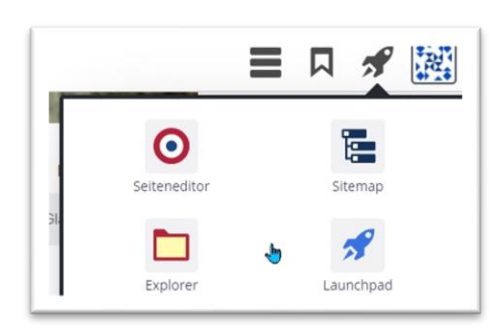

Klicken Sie dann links die oberste Ebene an und anschließend Strg + A. Damit sind alle Dateien auf der rechten Seite markiert:

| dG Hellenthal-Schleiden                       | × / |                        |            |                                |                          |             |                       | ▼ Filter         |     |
|-----------------------------------------------|-----|------------------------|------------|--------------------------------|--------------------------|-------------|-----------------------|------------------|-----|
| /sites/region-eifel/gdg-heilenthal-schleiden/ | *   | Name                   | Titel      |                                | Navigation               | Geändert am | - Geändert von        | Erstellt am      | Ers |
| Categories                                    |     | index.html             | Startseite |                                | Home                     |             | /gdg-heilenthal-schle | k 20.08.18 12:14 |     |
| 🔪 .content                                    | -   |                        |            |                                |                          |             |                       |                  |     |
| .galleries                                    | 61  |                        |            |                                |                          |             |                       |                  |     |
| 🔄 a-Imageseries                               | 1   |                        |            |                                |                          |             |                       |                  |     |
| a-poi                                         |     | leben-in-den-gemeinden | Gemeinde   | e leben                        | Gemeinde leben           |             |                       |                  |     |
| aktuelles                                     |     | Sperren                |            |                                | Aktuell                  |             |                       |                  |     |
| 🚞 gemeinden-einrichtungen                     |     | Direkt veröffentliche  | n          |                                |                          |             |                       |                  |     |
| glauben-gottesdienst                          |     | Zeitversetzt veröffen  | tlichen    |                                | Kontakt                  |             |                       |                  |     |
| gottesdienst                                  |     | Kopleren               |            | Gottesdienst                   | Glauben & Gottesdienst   |             |                       |                  |     |
| • 👿 gottesdienste                             |     | Verschieben            |            | 1 & Einrichtungen              | Gemeinden & Einrichtunge |             |                       |                  |     |
| • 👔 a-service                                 |     | Löschen                |            | 6                              |                          |             |                       |                  |     |
| sakramente-mehr                               |     | Ånderungen verwert     | fan        | gorien Gemeinschaft der Gemein |                          |             |                       |                  |     |
| <b>bellenthal</b>                             |     | Envoltart              | ich i      |                                |                          |             |                       |                  |     |
| 🔟 impressum                                   |     | El Welter t            |            | J                              |                          |             |                       |                  |     |
| kontakt                                       | 1   |                        |            |                                |                          |             |                       |                  |     |
| ayout-elemente                                |     |                        |            |                                |                          |             |                       |                  |     |
| leben-in-den-gemeinden                        |     |                        |            |                                | a-imageseries            |             |                       |                  |     |

Mit einem Rechtsklick auf in den markierten Bereich sehen Sie das Kontextmenü und können dann ,Direkt veröffentlichen' auswählen. Damit werden restlos alle Dateien Ihrer Site veröffentlicht.

**Tipp:** Wenn Redaktionsansicht und Liveansicht nicht übereinstimmen (z.B. weil gelöschte Elemente live noch immer zu sehen sind), hilft dieses Vorgehen immer.

| Termin und Ort Zusatzinformationer                                                                              | n Gültigkeit                                                                                            |
|----------------------------------------------------------------------------------------------------|----------------------------------------------------------------------------------------------------|
| Titel                                                                                                    |                                                                                                    |
| Rosenkranzgebet                                                                                                 |                                                                                                    |
| Serienbezeichnung                                                                                               |                                                                                                    |
| Der Termin, an                                                                                                  | welchem der Gottesdienst gefeiert wird. Optional eine Termin-Serie. ×                                   |
| Serie         1                                                                                                 | Bis Ganztägig 🕑 Wiederholen                                                                             |
| <ul> <li>Täglich</li> <li>Wöchentlich</li> <li>Monatlich</li> <li>Jährlich</li> <li>Endet ○ nach Mal</li> </ul> | Jede/Alie 1 Woche(n) am<br>Montag Dienstag Mittwoch Donnerstag Freitag Samstag Sonntag<br>am 31.01.2021 |